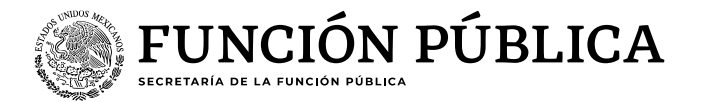

# Guía de navegación para responder la

# "Encuesta de Clima y Cultura Organizacional (ECCO)"

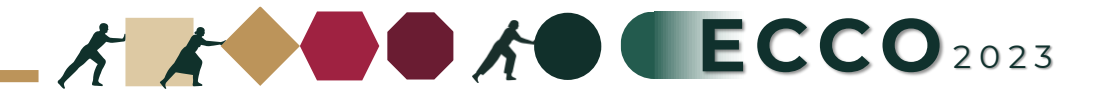

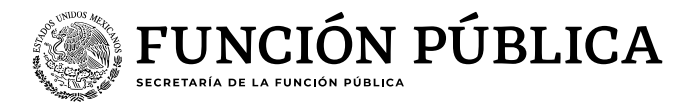

El motivo de la presente guía es apoyar a las personas servidoras publicas para contestar la Encuesta de Clima y Cultura Organizacional.

### Persona encuestada

- 1. Existen dos opciones para ingresar a la ECCO
- 2. Elegir una opción del recuadro despegable (sector / unidad o institución responsable)
- 3. Reactivos
- 4. Dar clic en Completo
- 5. Al finalizar

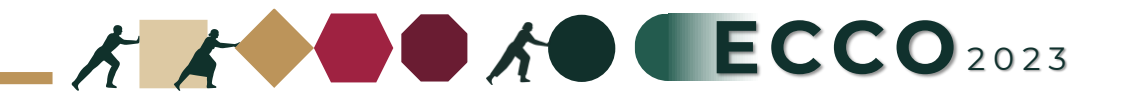

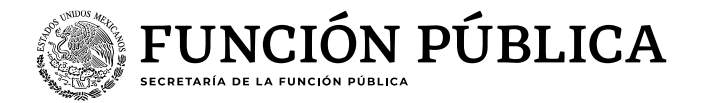

### Existen dos opciones para ingresar a la ECCO

A

### Ingresar a la página del sistema RHnet

### http://rhnet.gob.mx

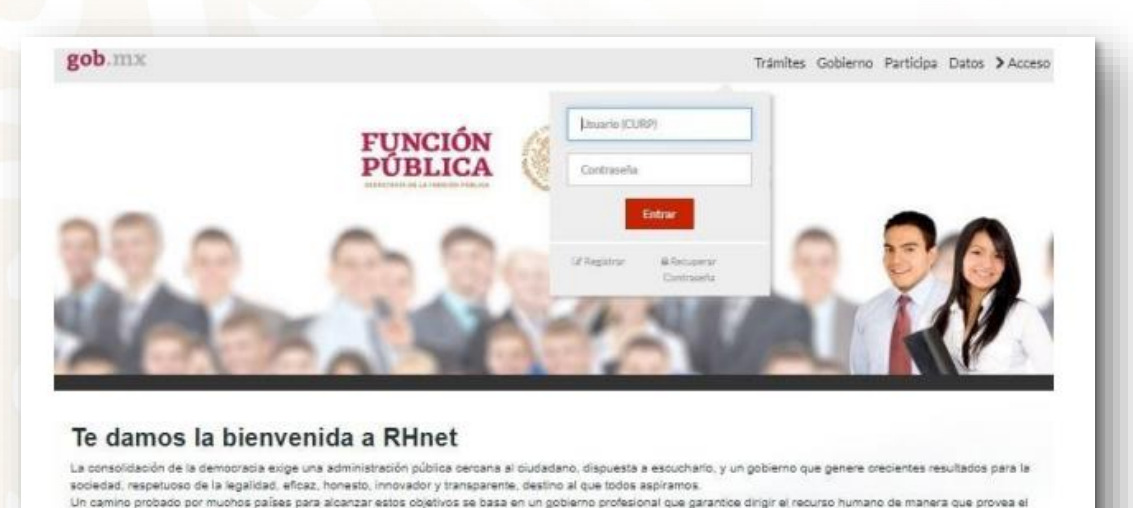

Encuesta de clima y cultura organizacional

talento necesario en las instituciones públicas para que su desempeño sea efectivo.

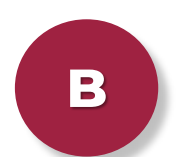

## Ingresar directamente https://ecco.rhnet.gob.mx

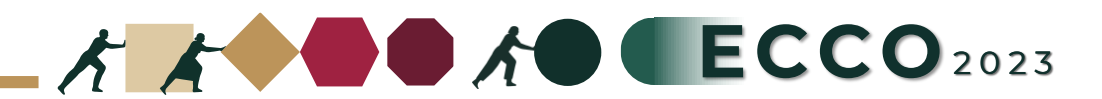

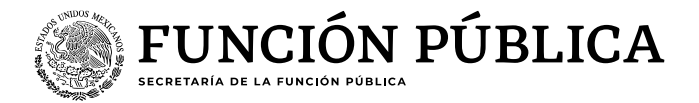

2

Elegir una opción del recuadro despegable (sector / unidad o institución responsable)

Después de responder todas las preguntas, al final de la página dar clic en "Siguiente"

# Encuesta de Clima y Cultura Organizacional

#### Instrucciones

1. Marque la casilla con la respuesta que elija

FUNCIÓN PÚBLICA

2. Utilice el ratón (mouse) para desplazarse por la encuesta

#### Encuesta de Clima y Cultura Organizacional

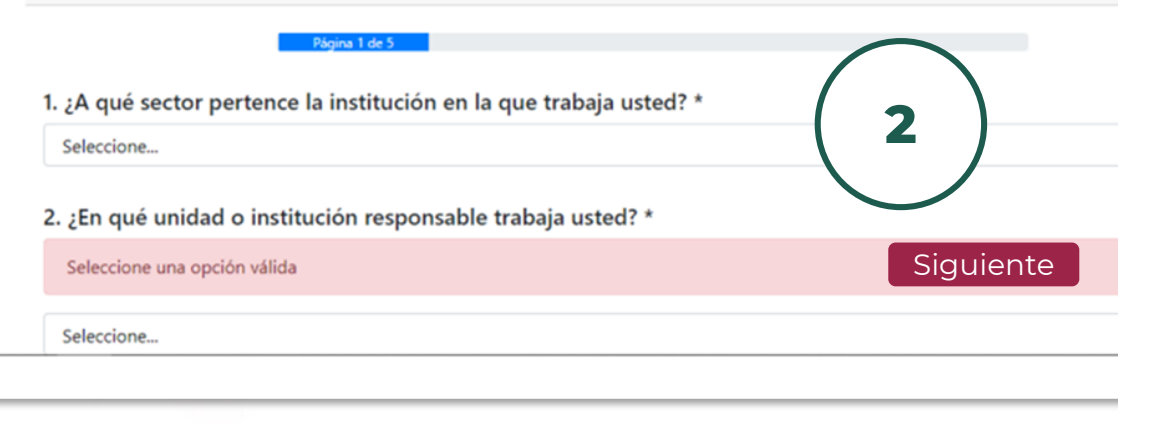

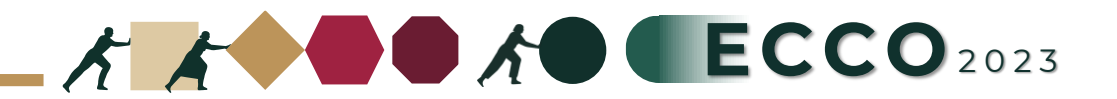

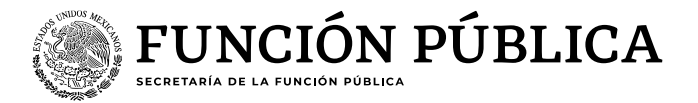

**Reactivos**, en las siguientes páginas se enlistarán una serie de preguntas y deberá seleccionar la opción que más se ajuste a su percepción

Después de responder a todas las preguntas, al final de la página dar clic en "Siguiente"

### Encuesta de Clima y Cultura Organizacional

| Página 2 de 5                                                                                                    |          |              |
|----------------------------------------------------------------------------------------------------|----------|--------------|
| 14. Mi trabajo me permite dedicar tiempo a mi familia. *                                                                                              |          |              |
| Muy de acuerdo                                                                                                    |          |              |
| 🖲 Algo de acuerdo                                                                                                    |          |              |
| Ni de acuerdo ni en desacuerdo                                                                                                    |          |              |
| Algo en desacuerdo                                                                                                    |          |              |
| O Muy en desacuerdo                                                                                                    |          |              |
| O No aplica                                                                                                    |          |              |
| <ul> <li>15. Mi trabajo me permite atender mi salud y disfrutar de mi tiempo libre. *</li> <li>○ Muy de acuerdo</li> <li>○ Algo de acuerdo</li> </ul> |          | 3            |
| O Ni de acuerdo ni en desacuerdo                                                                                                    |          | $\checkmark$ |
| O Algo en desacuerdo                                                                                                    |          |              |
| Muy en desacuerdo                                                                                                    | Antonian | Cinulanta    |
| O No aplica                                                                                                    | Anterior | Siguiente    |

La encuesta es **totalmente anónima**, por lo que le invitamos a ser objetivo en sus respuestas

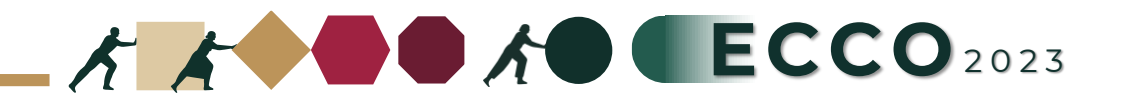

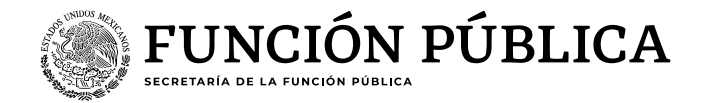

4

### Dar clic en Completo, el sistema le solicitará verificar mediante reCAPTCHA

Encuesta de Clima y Cultura Organizacional Página 5 de 5 Clima y cultura organizacional - comentarios y sugerencias 44. Introduzca el tipo de comentario, si desea hacer alguno \* 45. Comentarios \* 5 Anterior Completo 2 5 No soy un robot reCAPTCHA Privacidad · Términos

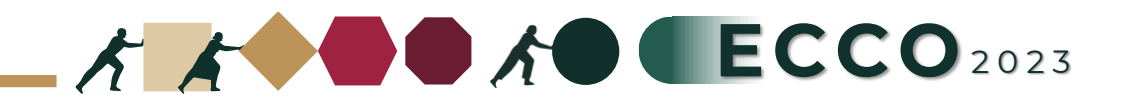

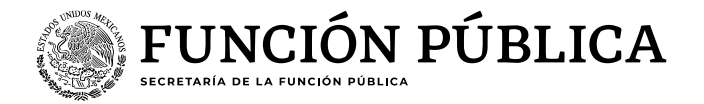

Al finalizar, aparecerá un mensaje para indicar que el proceso ha concluido

# Encuesta de Clima y Cultura Organizacional

# Gracias por completar la encuesta!

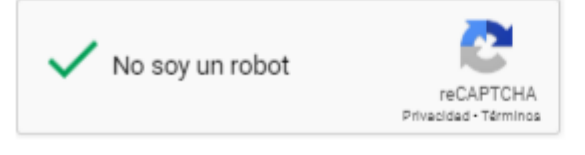

En este momento la encuesta habrá quedado registrada en el sistema y no se podrá realizar otra encuesta desde el mismo dispositivo

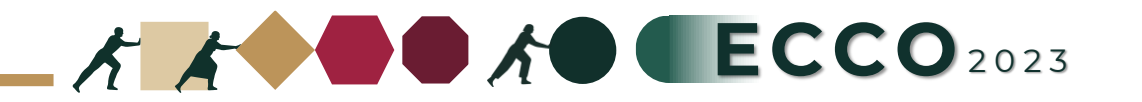